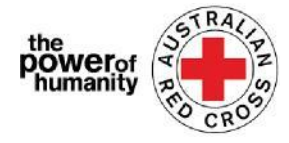

# **Croix Rouge - Migration Support Programs**

## **FDV Guide d'application**

- Avant de commencer votre application, veuillez vous assurer que vous utilisez Google Chrome et avez lu les informations fournies sur ce dont vous aurez besoin pour demander de l'aide.
  - Est-ce que ce programme va pouvoir me venir en aide?
  - Quel type de soutien puis-je obtenir?
  - Quels documents dois-je fournir?

| + Is this program able to support me | ? |
|--------------------------------------|---|
|--------------------------------------|---|

- + What sort of support can I get?
- + What documents do I need to provide?

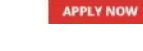

### **2.**i.

ii.

connexion.

Si vous avez déjà rempli une demande pour un programme de secours d'urgence de la Croix-,

Veuillez cliquer sur «Sign In» et utilisez vos informations de connexion précédentes.

Si vous avez oublié votre mot de passe, veuillez sélectionner «Mot de passe oublié?» pour le réinitialiser.

Si vous êtes nouveau sur le portail, veuillez cliquer sur le bouton «Register» pour enregistrer votre adresse e-mail et

sélectionner un mot de passe pour configurer votre

| o not have an acc                 | ount with us, please Register. |
|-----------------------------------|--------------------------------|
| in with your                      | registered email address.      |
| Emall                             |                                |
| * Password*                       |                                |
|                                   | Remember me?                   |
|                                   | Sign in Forgot your password?  |
|                                   |                                |
| e Sign in R                       | egister                        |
|                                   |                                |
| gister                            |                                |
| gister<br>• Email*                |                                |
| gister<br>+ Email*<br>+ Password* |                                |

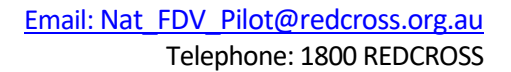

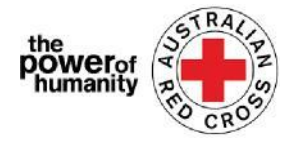

**3.** Remplissez la première page avec vos informations personnelles telles que nom, numéro de téléphone, e-mail, date de naissance, sexe, langue préférée et adresse complète.

| 33%                                                                                                    | ast name f                  |                               |
|----------------------------------------------------------------------------------------------------|-----------------------------|-------------------------------|
| First name *                                                                                                    | Lass matrix                 |                               |
|                                                                                                    |                             | Nouilloz indiguor lo moillour |
|                                                                                                    |                             | veuiliez mulquer le mellieur  |
|                                                                                                    |                             | numéro de téléphone pour      |
| Primary phone (if landline, include area code) *                                                                 |                             | vous contacter, si nous devon |
|                                                                                                    |                             | vous anneler nour discuter de |
|                                                                                                    |                             |                               |
|                                                                                                    |                             | votre canalaature.            |
| ate of birth (dd/mm/yyyy) *                                                                                      | Interpreter required        |                               |
| n                                                                                                    | 📋 Ves 💿 Na                  |                               |
| inder                                                                                                    | Language at home (optional) |                               |
| •                                                                                                    |                             | Vous devez remplir chacup     |
|                                                                                                    |                             |                               |
| ouress finder (start typing your address and select)                                                             |                             | des champs avec un astérisque |
|                                                                                                    |                             | (*) pour continuer.           |
| treet address                                                                                                    | Suburb *                    |                               |
|                                                                                                    |                             | Appulyoz cur NEVT/ Suivant    |
| ostcode *                                                                                                    | State *                     | Appuyez sur NEXT/ Sulvant     |
|                                                                                                    |                             |                               |
|                                                                                                    |                             |                               |
|                                                                                                    |                             |                               |
| and the second second second second second second second second second second second second second second second |                             |                               |
| Previous Next                                                                                                    |                             |                               |

 Remplissez vos coordonnées bancaires comme indiqué sur le compte du relevé que vous téléchargez.

> Assurez-vous que le nom sur votre relevé correspond au nom utilisé dans votre demande (voir la troisième étape).

| Bank details                                                                                                    |                                                                                                    |
|----------------------------------------------------------------------------------------------------|----------------------------------------------------------------------------------------------------|
|                                                                                                    |                                                                                                    |
| To determine eligibility your bank details will t<br>account number and address                                                                                    | be required. Please attach upload a bank statement (or screen shot that clearly shows name,                                                                                                    |
| Payments can only be made to an Australian t                                                                                                    | bank account.                                                                                                    |
| Please confirm your banking details (name an                                                                                                    | d account number) by entering them in the space provided.                                                                                                    |
| For your security, don't upload a credit card<br>shows a credit card number, please black out                                                                      | I statement or a statement that shows a <b>credit card number</b> . If your bank account statement the number before conding.                                                                           |
| *If you don't have a bank account statement in y<br>on the Family and Domestic Vicience Financial A<br>transition/help-for-migrants-in-transition*<br>Account Name | vour name that you can safely access, please contact relevant State and Territory via phone or emain<br>ssistance Program hemepage – <b>https://www.redcross.org.au/get-help/help-for-migrants-in</b> - |
| BSB Number                                                                                                    |                                                                                                    |
| Account Number                                                                                                    |                                                                                                    |
|                                                                                                    |                                                                                                    |
|                                                                                                    | toat Representative Cite                                                                                                    |

Cliquez ensuite sur **UPLOAD** pour ajouter une copie du document de relevé bancaire à partir de votre appareil.

*Vous pouvez télécharger une capture d'écran non modifiée des informations de votre compte bancaire - cela DOIT inclure votre nom, votre BSB et votre numéro de compte)* 

\* Si vous rencontrez des problèmes techniques lors du téléchargement d'un document, vous pouvez envoyer vos fichiers <u>Nat\_FDV\_Pilot@redcross.org.au</u>

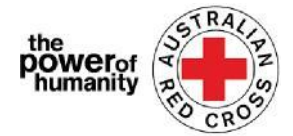

5. Veuillez fournir une preuve de votre statut de visa TEMPORAIRE

Selectionnez 'Visa Type' en cliquant sur le point d'interrogation rouge

Faites défiler les options ou utilisez la barre de recherche pour trouver et cocher le visa correspondant qui s'applique à vous.

| 11 |     |     |         |
|----|-----|-----|---------|
|    | Loo | kup | records |

|    |           |              |             |           |          |   |   |   |    |    | See    | arch     | ٩            |
|----|-----------|--------------|-------------|-----------|----------|---|---|---|----|----|--------|----------|--------------|
|    | Visa Nae  | ne 🛧         |             |           |          |   |   |   |    |    |        | Subclass | 1            |
| 0  | Adoption  | visa (Sub    | class 102   | 1         |          |   |   |   |    |    |        | 102      |              |
| 0  | Adoption  | visa (Sub    | class 102   | 1         |          |   |   |   |    |    |        | 102      |              |
| 0  | Aged Dep  | pendent #    | telative vi | sa (Subc) | ass 114) |   |   |   |    |    |        | 114      | _            |
| 0  | Aged Dep  | endent F     | telative vi | sa  Subci | ass 114) |   |   |   |    |    |        | 114      |              |
| 0  | Aged Dep  | endent F     | telative vi | sa (Subci | ass 838) |   |   |   |    |    |        | 838      | -            |
| 0  | Aged Dep  | endent F     | telative vi | sa (Subci | ass 838) |   |   |   |    |    |        | 838      | -            |
| 0  | Aged Par  | ent visa (   | Subclass I  | 804)      |          |   |   |   |    |    |        | 804      |              |
| 0  | Annel Day | nant silen T | Educion     | 11.01     |          |   |   |   |    |    |        | en/      |              |
| 15 | 0         | 2            | 3           | 4         | 5        | 6 | 7 | 8 | 98 | 24 | 3      |          |              |
|    |           |              |             |           |          |   |   |   |    |    | Select | Cancel   | Remove value |

Si vous n'êtes pas sûr ou ne pouvez pas confirmer votre statut actuel de visa / êtes sans papiers, veuillez sélectionner «incertain».

Complétez ensuite le «Travel Document Type/Type de document de voyage» en cliquant sur la flèche du menu déroulant à droite et sélectionnez l'une des options affichées.

| Travel Document Type                                         |   |
|--------------------------------------------------------------|---|
|                                                              | • |
| ImmiCard Number                                              |   |
| Passport                                                     | — |
| Convention Travel Document – also known as a Titre de Voyage |   |
| Document for Travel To Australia (DFTTA)                     |   |
| PLOSS Evidence Card                                          |   |

Saisissez le numéro de votre document comme indiqué.

| Please provide your visa information which will be used to check you eligibility. |  |
|-----------------------------------------------------------------------------------|--|
| (If your visa has lapsed or do not have these details please select 'uncertain')  |  |
| Visa Type                                                                         |  |

| Célectionnez                                                | Document Number |                                                                           |
|-------------------------------------------------------------|-----------------|---------------------------------------------------------------------------|
| "Nationalité" en cliquant<br>sur la question rouge          | Nationality     |                                                                           |
| ٩                                                           | Upload Drag and | l Drop Files here                                                         |
| Faites défiler les options ou                               |                 |                                                                           |
| utilisez la barre de recherche<br>pour trouver et cocher le | Lookup records  | To search on partial text, use<br>the asterisk (?) wildcard<br>character. |
| visa pertinent qui s'applique à                             |                 | Som*                                                                      |
| vous.                                                       | ✓ Nationality ★ |                                                                           |

Pour rechercher sur du texte partiel, utilisez l'astérisque (\*) caractère générique comme indiqué ici

Cliquez ensuite sur TÉLÉCHARGER pour ajouter votre document.

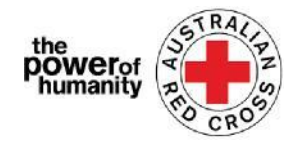

Email: Nat FDV Pilot@redcross.org.au Phone: 1800 REDCROSS

6. Si vous êtes déjà en relation avec une agence FDV (Agence de Violences Domestiques et familiales) qui vous a référé et avez un formulaire de parrainage rempli, cliquez sur UPLOAD pour ajouter le formulaire de référence Croix-Rouge complet.

Le formulaire de référence peut être trouvé en cliquant sur le lien encerclé ci-dessus.

| f you have been referre            | ed by another agency, please upload the completed Red |
|------------------------------------|-------------------------------------------------------|
| ross referral form.                |                                                       |
| tps://www.redcross.org.au/about/ho | w-we-help/migration-support                           |
| Upload                             |                                                       |
|                                    | Drag and Drop Files here                              |
|                                    |                                                       |

7. Assurez-vous que

les documents téléchargés sont répertoriés au bas de la page.

Pour supprimer un document, cliquez sur la corbeille rouge à côté du nom du fichier.

Ensuite cliquez sur NEXT/Suivant

8. Lisez les termes et conditions numérotés de 1 à 7.

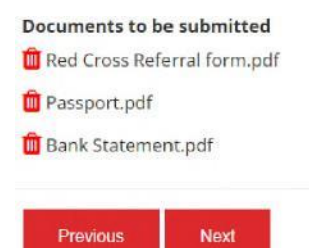

Si vous avez des problèmes ou des questions concernant les termes et conditions, veuillez nous contacter au 1800REDCROSS où un membre du personnel peut vous aider. Vous pouvez trouver notre avis de collecte de confidentialité en cliquant sur le lien (texte en gras) au numéro 5.

#### Email: Nat FDV Pilot@redcross.org.au Phone: 1800 REDCROSS

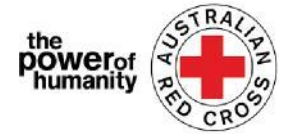

**10.** Vous avez maintenant terminé votre application.

Home > Thank you for submitting your application.

## Thank you for submitting your application.

Notifications on the progress of your application will be sent to your registered email.

Please click here to return to the Red Cross homepage.

Vous recevrez un e-mail de confirmation à votre adresse e-mail enregistrée. Ne répondez pas à cet e-mail automatisé.

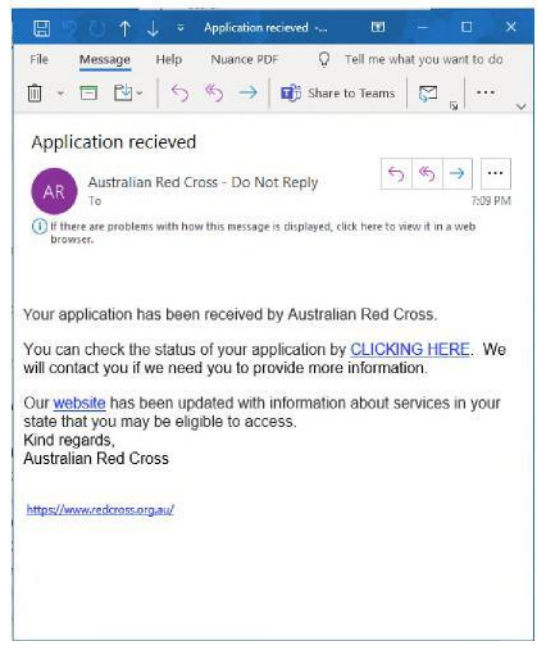

Votre demande sera maintenant traitée par un membre du personnel et des notifications sur l'avancement de votre demande seront envoyées à votre adresse e-mail enregistrée.

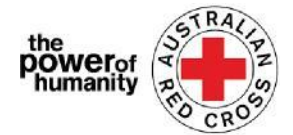

## Vérification de l'état de votre application

Vous pouvez le faire en vous connectant au portail et en cliquant sur le bouton de votre tableau de bord situé en haut à droite de l'écran (entouré en rouge ci-dessous).

| III Applications                                      | I Applications                                                 |
|-------------------------------------------------------|----------------------------------------------------------------|
| Draft<br>Applications<br>View incomplete applications | Submitted<br>Applications                                      |
| → <b>\</b>                                            | <b>→</b>                                                       |
| $\backslash$                                          |                                                                |
|                                                       |                                                                |
|                                                       | Applications Draft Applications View incomplete applications → |

Applications Incompletes - si votre application nécessite plus d'informations, cela s'affichera Home > My applications > Draft Application

### **Draft Application**

| Application ID 1 | Application Type | Application Status        | Status Last Updated Date |   |
|------------------|------------------|---------------------------|--------------------------|---|
| 191522           | MSP FDV 2021     | More Information Required | 26/05/2021               | 0 |
|                  |                  |                           |                          |   |

# 1. Lisez les instructions (encerclées ci-dessous) - elles détailleront les documents manquants dans votre demande.

Emergency relief support for people on temporary visas

Red Cross has received funding to provide emergency relief payments to temporary visa holders in severe financial hardship, who are experiencing, or at risk, of domestic violence. To make these payments Red Cross will need you to provide some information and documentation so we can assess your application.

- Visa information
- Bank details

Please complete as much as you can and submit. You will receive notification on the progress of your application, and Red Cross will contact you if more information is required. Once you have submitted you will receive notifications informing you of the progress of this application.

| Application Messages                                   |                                                    | Add Message |
|--------------------------------------------------------|----------------------------------------------------|-------------|
| less than a minute ago<br>Modified on 26/05/2021 13:06 | SEE INSTRUCTIONS HERE<br>From Australian Red Cross |             |

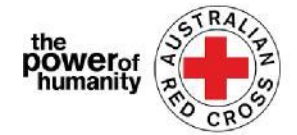

5. Cliquez sur NEXT pour mettre a jour les informations manquantes.

#### 6. Cliquez sur NEXT pour telecharger de nouveaux documents.

Home > My applications > Draft Application > Red Cross - Migration Support Programs

| <b>Red Cross - Migration S</b> | Support Programs |
|--------------------------------|------------------|
|--------------------------------|------------------|

|                                                                          | 66%                                                                                                    |
|--------------------------------------------------------------------------|----------------------------------------------------------------------------------------------------|
| Bank details                                                             |                                                                                                    |
| fo determine eligibility your bank of account number and address)        | letails will be required. Please attach upload a bank statement (or screen shot that clearly shows name |
| Payments can only be made to an A                                        | Australian bank account.                                                                                |
| Please confirm your banking detail                                       | s (name and account number) by entering them in the space provided.                                     |
| Please upload bank st                                                    | atements below                                                                                          |
| For your own security, do not upload                                     | a credit card statement or a bank statement that contains a credit card number.                         |
| Jomestic Violence Anancial Assistance Pro<br>transition*<br>Account Name | gram homepage – https://www.redcross.org.ou/get-help/help-jar-mgrants-in-transition/help-jar-mgrants-m- |
|                                                                          |                                                                                                    |
| BSB Number                                                               |                                                                                                    |
| BSB Number<br>Account Number                                             |                                                                                                    |
| BSB Number<br>Account Number                                             |                                                                                                    |

4. Cliquez sur NEXT. Lisez et cochez sur la declaration et acceptez si vous comprenez et acceptez.

3. Cliquez sur SUBMIT pour soumettre une application.

Des notifications sur la progression de votre candidature seront envoyées à votre adresse e-mail enregistrée.

<u>Demandes soumises</u> – votre demande est en cours d'évaluation par un mem<u>bre du personnel et aucune a</u>ction d<u>e votre part n'est requise</u>.

#### **My applications**

| Submittee                                                                   | d Application      |                    |                            |                          | Draft                                        | Submitte  |
|-----------------------------------------------------------------------------|--------------------|--------------------|----------------------------|--------------------------|----------------------------------------------|-----------|
| Application ID 🔶                                                            | Application Type   | Application Status | Application Submitted Date | Status Last Updated Date | Applications<br>View incomplete applications | Applicati |
| 191522                                                                      | NISP POLY 2021     | Tubrillad          | 13/05/2021                 | 13/05/2021               | →                                            | -         |
|                                                                             |                    |                    |                            |                          |                                              | ~         |
|                                                                             |                    |                    |                            |                          |                                              |           |
|                                                                             |                    |                    |                            |                          |                                              |           |
| ed Cross - Mi                                                               | igration Support P | rograms            |                            |                          |                                              |           |
| ed Cross - Mi                                                               | igration Support P | rograms            |                            |                          |                                              |           |
| ed Cross - M                                                                | igration Support P | rograms            |                            |                          |                                              |           |
| ed Cross - M                                                                | igration Support P | rograms            |                            |                          |                                              |           |
| ed Cross - M<br>Application ID<br>191522                                    | igration Support P | rograms            |                            |                          |                                              |           |
| Application ID<br>191322<br>Application Status                              | igration Support P | rograms            |                            |                          |                                              |           |
| Application 1D<br>191522<br>Application Status<br>Submitted                 | igration Support P | rograms            |                            |                          |                                              |           |
| ed Cross - M<br>Application 1D<br>191527<br>Application Status<br>Submitted | igration Support P | rograms            |                            |                          |                                              |           |
| Application Mexages                                                         | igration Support P | rograms            |                            |                          |                                              |           |